# Esempio di integrazione di Nexus con ACS 5.2

# Sommario

Introduzione Prerequisiti Requisiti Componenti usati Convenzioni Configurazione Dispositivo Nexus per autenticazione e autorizzazione con configurazione ACS 5.2 Configurazione ACS 5.x Verifica Informazioni correlate

## **Introduzione**

Questo documento offre un esempio di configurazione dell'autenticazione TACACS+ su uno switch Nexus. Per impostazione predefinita, se si configura lo switch Nexus per l'autenticazione tramite Access Control Server (ACS), viene assegnato automaticamente il ruolo di operatore di rete/operatore vdc, che consente l'accesso in sola lettura. Per essere assegnato al ruolo network-admin/vdc-admin, è necessario creare una shell su ACS 5.2. Questo documento descrive questo processo.

# **Prerequisiti**

### **Requisiti**

Prima di provare questa configurazione, accertarsi di soddisfare i seguenti requisiti:

- Definire lo switch Nexus come client in ACS.
- Definire l'indirizzo IP e una chiave segreta condivisa identica su ACS e Nexus.

Nota: creare un checkpoint o un backup su Nexus prima di apportare modifiche.

### Componenti usati

Le informazioni fornite in questo documento si basano sulle seguenti versioni software e hardware:

- ACS 5.2
- Nexus 5000, 5.2(1)N1(1)

Le informazioni discusse in questo documento fanno riferimento a dispositivi usati in uno specifico ambiente di emulazione. Su tutti i dispositivi menzionati nel documento la configurazione è stata

ripristinata ai valori predefiniti. Se la rete è operativa, valutare attentamente eventuali conseguenze derivanti dall'uso dei comandi.

#### **Convenzioni**

Fare riferimento a <u>Cisco Technical Tips Conventions per ulteriori informazioni sulle convenzioni</u> <u>dei documenti.</u>

### **Configurazione**

In questa sezione vengono presentate le informazioni necessarie per configurare le funzionalità descritte più avanti nel documento.

Nota: per ulteriori informazioni sui comandi menzionati in questa sezione, usare lo <u>strumento di</u> <u>ricerca</u> dei comandi (solo utenti <u>registrati</u>).

### Dispositivo Nexus per autenticazione e autorizzazione con configurazione ACS 5.2

Attenersi alla seguente procedura:

1. Creare un utente locale sullo switch Nexus con privilegi completi per il fallback:

username admin privilege 15 password 0 cisco123!

2. Abilitare TACACS+, quindi fornire l'indirizzo IP del server TACACS+ (ACS):

feature tacacs+

tacacs-server host IP-ADDRESS key KEY

tacacs-server key KEY

tacacs-server directed-request

aaa group server tacacs+ ACS

**server** *IP-ADDRESS* 

**Nota:** la chiave deve corrispondere al segreto condiviso configurato nell'ACS per questo dispositivo Nexus.

3. Verificare la disponibilità del server TACACS:

#### test aaa group group-name username password

L'autenticazione di prova non deve riuscire con un messaggio di rifiuto dal server, poiché il server non è stato configurato. Questo messaggio di rifiuto conferma che il server TACACS+ è raggiungibile.

4. Configurare le autenticazioni di accesso:

```
aaa authentication login default group ACS
aaa authentication login console group ACS
aaa accounting default group ACS
aaa authentication login error-enable
aaa authorization commands default local
```

aaa authorization config-commands default local

Nota: Nexus utilizza l'autenticazione locale se il server di autenticazione non è raggiungibile.

### Configurazione ACS 5.x

Attenersi alla seguente procedura:

 Per creare un profilo shell, selezionare Elementi criteri > Autenticazione e autorizzazioni > Amministrazione dispositivi > Profili shell.

| cisco Cisco Secure A                                                                                                    | CS                                                                                       | acsadmin acs62 (Primary) Log Out About Help |
|----------------------------------------------------------------------------------------------------|------------------------------------------------------------------------------------------|---------------------------------------------|
| » 💮 Ny Workspace                                                                                                    | Policy Elements > Authorization and Permissions > Device Administration > Shell Profiles |                                             |
| + 🎲 Network Resources                                                                                                    | Shell Profiles                                                                           | Showing 1-2 of 2 50 T per page Go           |
| 🖌 🎆 Users and Identity Stores                                                                                                    |                                                                                          |                                             |
| + 🔍 Pulicy Elements                                                                                                    |                                                                                          |                                             |
| <ul> <li>Session Conditions</li> <li>Date and Time</li> </ul>                                                                                                    | E NEXUS OS                                                                               |                                             |
| Custom                                                                                                    | Permit Access                                                                            |                                             |
| Network Conditions     Authorization and Permissions     Network Access     Authorization Profiles     Device Administration     Sector Administration     Command Bets     Named Permission Objects     Access Policies     Monitoring and Reports     System Administration |                                                                                          |                                             |

- 2. Immettere un nome per il profilo.
- 3. Nella scheda Attributi custom, immettere i seguenti valori:Attributo: cisco-av-pairRequisito: ObbligatorioValore: shell:roles\*"network-admin vdc-

| <ul> <li>MyWorkspace</li> </ul>                                                                                                    | Policy Elements > Authorizat         | ion and Permissions > Device Ad                 | Ininistration > Shell Profiles > Edit: "NEXUS OS" |   |
|----------------------------------------------------------------------------------------------------|--------------------------------------|-------------------------------------------------|---------------------------------------------------|---|
| <ul> <li>In Network Resources</li> <li>Users and Identity Stores</li> <li>Op Policy Demons</li> </ul>                                                                           | General Common<br>Common Tasks Adril | Tasks Custom Attributes<br>butes<br>Requirement | Value                                             |   |
| Session Conditions<br>Date and Time<br>Custom<br>> Network Conditions<br>Authorization and Permissions<br>> Network Access<br>Authorization Profiles<br>> Device Administration | Nanually Entered                     |                                                 |                                                   | X |
| Command Sets                                                                                                    | Atribute                             | Requirement                                     | Value                                             |   |
| Named Permission Objects                                                                                                    | cisco-av-pair                        | Mandatory                                       | shell roles"network admin vdc-admin"              | E |
| 🔓 Access Policies                                                                                                    |                                      |                                                 |                                                   |   |
| Monitoring and Reports                                                                                                    |                                      |                                                 |                                                   |   |
| 🧐 System Administration                                                                                                    |                                      |                                                 |                                                   |   |
|                                                                                                    |                                      |                                                 |                                                   | - |
|                                                                                                    | Add A Edit                           | Y Replace A Delete                              | 1                                                 |   |
|                                                                                                    | Atribute:                            |                                                 |                                                   |   |
|                                                                                                    | Parious                              |                                                 |                                                   |   |

- 4. Inviare le modifiche per creare un ruolo basato su attributi per lo switch Nexus.
- 5. Creare una nuova regola di autorizzazione o modificare una regola esistente nel criterio di accesso corretto. Per impostazione predefinita, le richieste TACACS+ vengono elaborate dai criteri di accesso predefiniti di amministrazione dei dispositivi.
- Nell'area Condizioni (Conditions), selezionate le condizioni appropriate. Nell'area Risultati (Results), selezionate il profilo della shell del sistema operativo Nexus.

| Wy Workspace Access Cisco Secure                                                                                                    | e ACS - Mozilla Firefox 🛛 🕅                                                                                                    | 1 |
|----------------------------------------------------------------------------------------------------|----------------------------------------------------------------------------------------------------|---|
| ha Network Resources                                                                                                    | nes, Se https://192.168.26.52/acsadnin/Policy/InputAction.do                                                                                                    |   |
| 3 Users and Identity Stores                                                                                                    |                                                                                                    |   |
| Policy Elements General                                                                                                    | ·                                                                                                    |   |
| Access Policies FD Name                                                                                                    | Rule-1 Status: Enabled 💌 🛛                                                                                                    |   |
| Image: Services       Image: Services         Image: Service Selection Rules       Image: Service Selection Rules         Image: Service Service Admin       Image: Service Service Serv | The Customize button in the lower right area of the policy rules screen controls which policy conditions and results are available here for use in policy rules. |   |

7. Fare clic su OK.

# **Verifica**

Per verificare che la configurazione funzioni correttamente, consultare questa sezione.

Lo <u>strumento Output Interpreter</u> (solo utenti <u>registrati</u>) (OIT) supporta alcuni comandi **show**. Usare l'OIT per visualizzare un'analisi dell'output del comando **show**.

- show tacacs+: visualizza le statistiche di TACACS+.
- <u>show running-config tacacs+</u>: visualizza la configurazione di TACACS+ nella configurazione in esecuzione.
- <u>show startup-config tacacs+</u>: visualizza la configurazione TACACS+ nella configurazione di avvio.
- show tacacs-server: visualizza tutti i parametri configurati del server TACACS+.

### Informazioni correlate

Documentazione e supporto tecnico – Cisco Systems